# Funcionamiento de la aplicación

## Alta en la aplicación

Lo primero que debemos hacer para reservar un espacio deportivo es darnos de alta en la aplicación en la web: <u>https://www.palaciosdelasierra.es/node/5734</u>

| ENTRAR<br>Emai*<br>Por favor, introduzca su email<br>Contraseña*<br>Por favor,introduzca su contraseña<br>Por favor,introduzca su contraseña<br>contraseña?<br>MaceptaR<br>gOlvidó su contraseña? JAún no tiene cuenta? hegistrese<br>or login with |                                  |
|----------------------------------------------------------------------------------------------------|----------------------------------|
| G Google                                                                                                    | Deporte<br>Palacios de la Sierra |

Rellenaremos los datos que nos piden indicando si somos empadronados o no:

| 🖅 Regístrese como usuario           |                   |  |
|-------------------------------------|-------------------|--|
| Nombre*                             | Prueba            |  |
| Apellidos *                         | Prueba            |  |
| Email*                              | prueba@prueba.com |  |
| Teléfono del cliente*               | 654321654         |  |
| Provincia*                          | Burgos            |  |
| Contraseña*                         | •••••             |  |
| Vuelva a escribir su<br>contraseña* | •••••             |  |
| Es empadronado o abonado            | No                |  |
| DNI/Pasaporte                       | 12345678A         |  |
| Sexo                                | Seleccionar       |  |

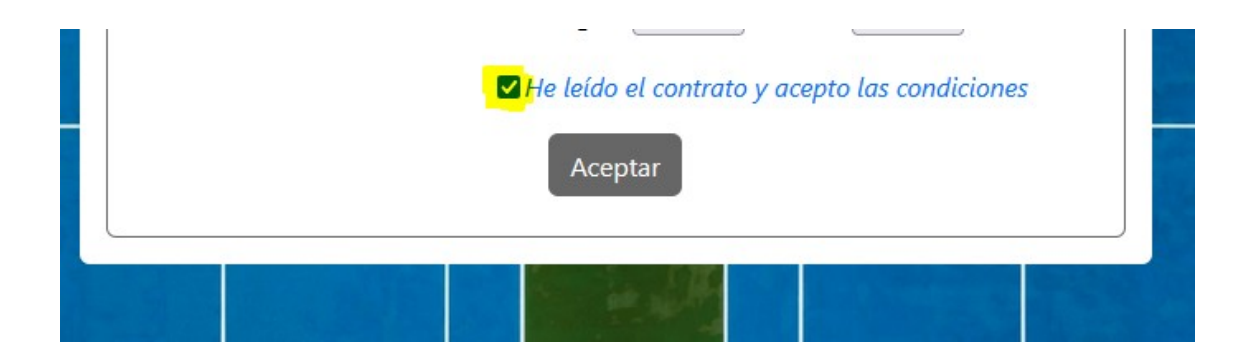

Seleccionamos la casilla de "He leído el contrato y acepto las condiciones"

Y le damos a "Aceptar".

Una vez hecho esto nos llegará a un correo para confirmar la dirección de e-mail que hemos facilitado, donde pincharemos en el enlace "Activar & Entrar" para confirmar.

## Acceso a la aplicación

para tener acceso a la aplicación iremos a la página web antes indicada:

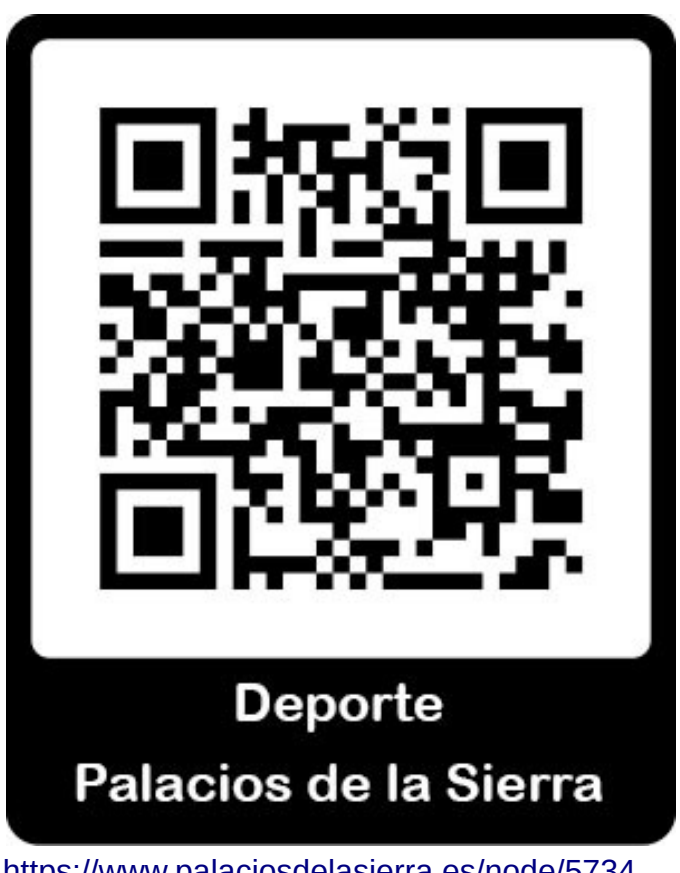

https://www.palaciosdelasierra.es/node/5734

y tras introducir los datos de correo electrónico y contraseña facilitados en el alta y procederemos a pulsar "**Aceptar**"

|                | ENTRAR                                    |
|----------------|-------------------------------------------|
| Email*         |                                           |
| prueba@        | prueba.com                                |
| Contraseña     | ×                                         |
| ••••           |                                           |
| Recordar       | me                                        |
|                | ACEPTAR                                   |
| ¿Olvidó su cor | ntraseña? ¿Aún no tiene cuenta? Regístres |
|                | or login with                             |
|                | G Google                                  |

Funcionamiento de la aplicación

Una vez dentro de la aplicación veremos el menú de los diferentes apartados que tenemos.

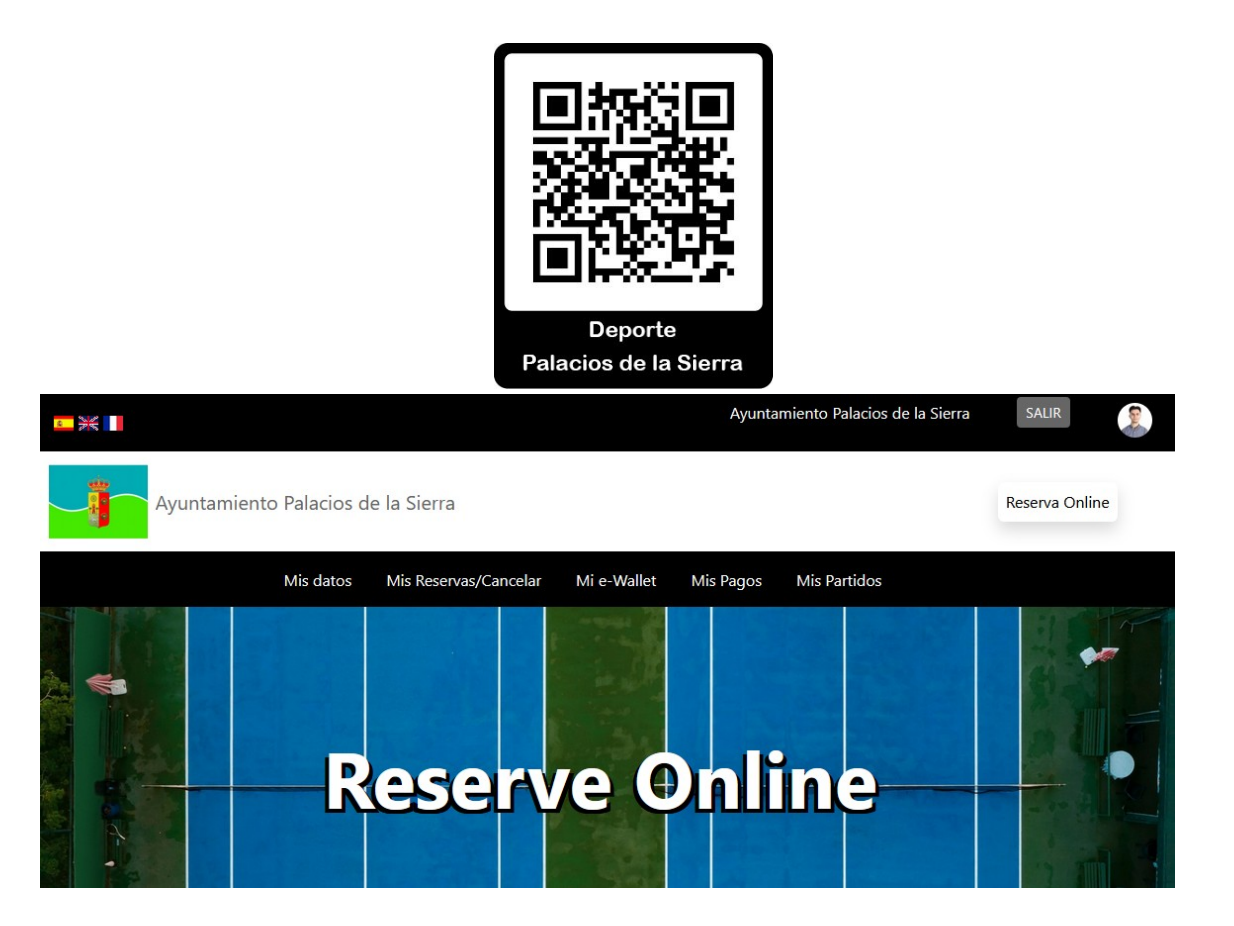

#### Hacer una reserva

Procederemos a pulsar sobre el botón "Reserva online"

| ■ ※                                         | Ayuntamiento Palacios de la Sierra | SALIR          |
|---------------------------------------------|------------------------------------|----------------|
| Ayuntamiento Palacios de la Sierra          |                                    | Reserva Online |
| Mis datos Mis Reservas/Cancelar Mi e-Wallet | Mis Pagos Mis Partidos             |                |
| Reserve O                                   | Dnline —                           |                |

Seleccionaremos la pista o espacio deportivo que deseamos reservar

# RESERVE ONLINE

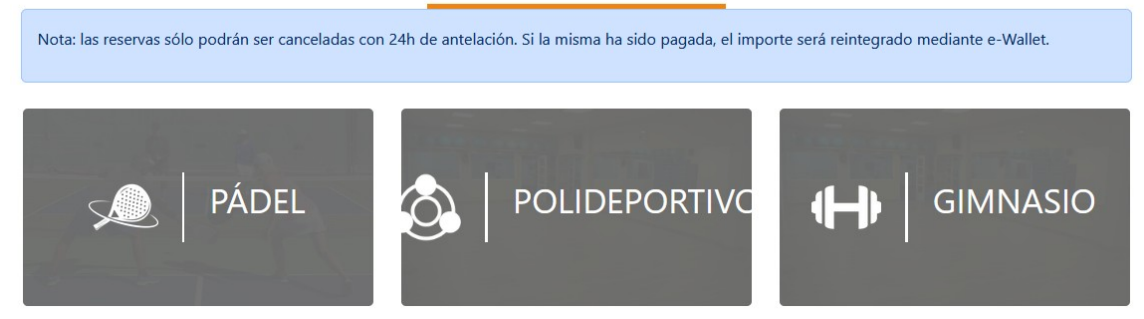

Y el día y hora de la reserva

| RESERVE ONLINE |               |               |               |               |               |               |                  |  |
|----------------|---------------|---------------|---------------|---------------|---------------|---------------|------------------|--|
| Domingo        | unes Martes   | Miércoles     | ueves Viernes | Sábado Do     | mingo 27/04   | / 2025 🛱      |                  |  |
| Deporte        |               |               |               | Escoge durad  | ión           |               |                  |  |
| Pádel          |               |               |               | 60 min.       |               |               |                  |  |
| Padel 1        |               |               |               |               |               |               |                  |  |
| 08:00 > 09:00  | 09:00 > 10:00 | 10:00 > 11:00 | 11:00 > 12:00 | 12:00 > 13:00 | 13:00 > 14:00 | 14:00 > 15:00 | 15:00 > 16:00    |  |
| 16:00 > 17:00  | 17:00 > 18:00 | 18:00 > 19:00 | 19:00 > 20:00 | 20:00 > 21:00 | 21:00 > 22:00 | 22:00 > 23:00 | 23:00 > 0:00(+1) |  |

Entonces se nos abrirá el menú de pago on-line dónde tendremos que marcar la casilla de "He leído y acepto los términos y condiciones..." y a continuación pulsamos en "Reservar Pista"

| Pista:                                                                                                    | Padel 1                                                                                  |  |  |  |  |
|----------------------------------------------------------------------------------------------------|------------------------------------------------------------------------------------------|--|--|--|--|
| Fecha :                                                                                                    | 27/04/2025                                                                               |  |  |  |  |
| Hora Inicio: 10:00 Duración 60 min.                                                                                                    |                                                                                          |  |  |  |  |
| Lugar:                                                                                                    | Ayuntamiento Palacios de la Sierra, C. Mayor, 59, 09680 Palacios de la<br>Sierra, Burgos |  |  |  |  |
| Precio:                                                                                                    | 2.50 €                                                                                   |  |  |  |  |
| Seleccione forma de<br>pago                                                                                                    | Pague Online con tarjeta de crédito                                                      |  |  |  |  |
|                                                                                                    | Comentarios adicionales                                                                  |  |  |  |  |
| <ul> <li>He leído y ACEPTO estos términos y condiciones antes de confirmar mi reserva.</li> <li>Devoluciones: el importe será reintegrado mediante e-Wallet para usos futuros, no se reintegrará el importe a su tarjeta de crédito.</li> <li>Reserva Pista Cancelar</li> </ul> |                                                                                          |  |  |  |  |

Y nos llevará a la página de pago on-line en la que tendremos que seguir las instrucciones que nos indican.

### Acceso a la instalación

Próxima a la entrada de la instalación existirá un teclado como el de la imagen en el que podrá introducir su **código de acceso** que recibirá en su correo electrónico o en el apartado "Mis reservas" de la aplicación, una vez que ha finalizado el proceso de pago de forma satisfactoria.

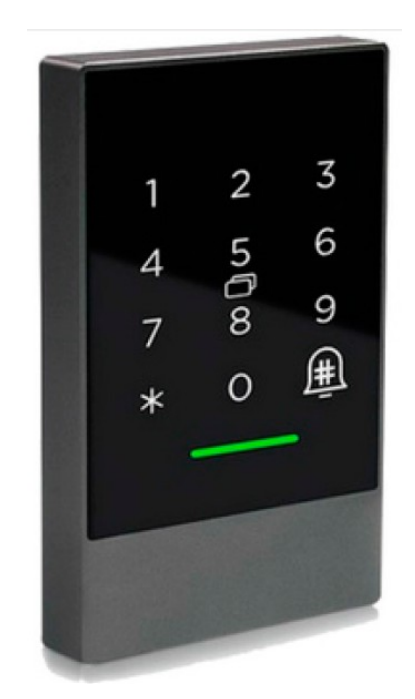

Si la reserva, se ha hecho con menos de una hora de antelación, no recibirá el correo con el código de acceso, sin embargo, podrá consultar siempre que lo desee el código, dentro de su área privada, apartado: **"Mis reservas**".

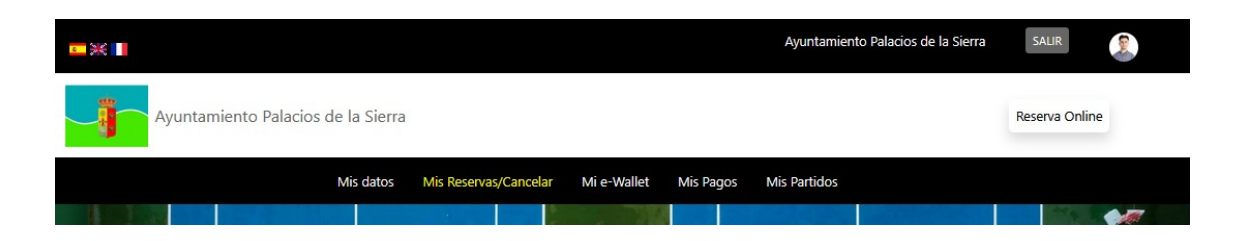

La instalación está automatizada y **podrá abrirla a partir de la hora de entrada** con estas sencillas instrucciones:

- 1. Pulse asterisco(\*) hasta iluminar la pantalla
- 2. Pulse el CÓDIGO DE APERTURA
- 3. Pulse Campan

Podrá ver su código de apertura en el apartado "Mis reservas" desde una hora antes del comienzo.

Recuerde que este código únicamente será válido para este turno.

Rogamos cuide las instalaciones y al terminar deje la puerta de la instalación cerrada.

Gracias y que disfrute haciendo deporte.